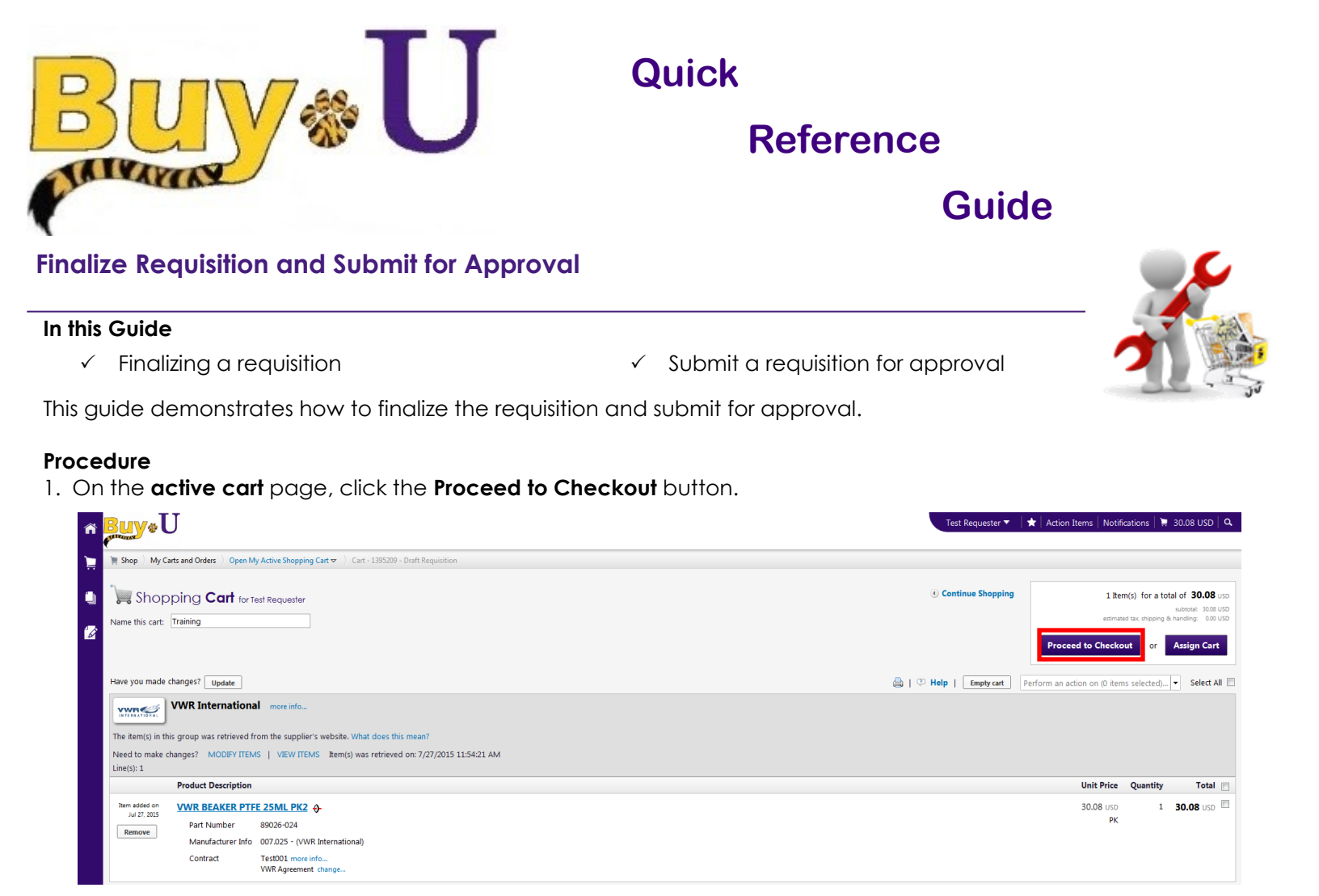

2. Click the **Final Review** segment of the process flow diagram to complete your review. If needed, click the **Edit** button to make updates as required.

|                                                                                                    |                                                                                                    |                                                                                                    |                                                 |                                     |                                                                                                    | Submit Requisition  |                         |
|----------------------------------------------------------------------------------------------------|----------------------------------------------------------------------------------------------------|----------------------------------------------------------------------------------------------------|-------------------------------------------------|-------------------------------------|----------------------------------------------------------------------------------------------------|---------------------|-------------------------|
| Seneral Seneral                                                                                                 | ew                                                                                                    |                                                                                                    |                                                 |                                     |                                                                                                    | Assign Cart         |                         |
|                                                                                                    | All done! The required information has                                                                                   | been completed and this request                                                                     | is ready to be submitted.                       |                                     |                                                                                                    | Return to s         | hopping cart ④ Continue |
|                                                                                                    | Once you have reviewed the details, yo                                                                                   | ou may continue by clicking the Su                                                                  | bmit Requisition button at the top of the page. |                                     |                                                                                                    |                     |                         |
| equisition PR Approvals                                                                                         | PO Preview Comments Attachments History                                                                                  |                                                                                                    |                                                 |                                     |                                                                                                    |                     |                         |
| Summary Shipping                                                                                                | Billing   Accounting Codes   Supplier Info                                                                               | Shipping & Handling Charges                                                                         |                                                 |                                     |                                                                                                    |                     |                         |
| ide beader                                                                                                    |                                                                                                    |                                                                                                    |                                                 |                                     |                                                                                                    |                     | Hide value o            |
| ine neo neo                                                                                                    |                                                                                                    |                                                                                                    |                                                 |                                     |                                                                                                    |                     |                         |
|                                                                                                    | General                                                                                                    | ?                                                                                                   | Shipping                                        | ?                                   |                                                                                                    | Billing             |                         |
| art Name                                                                                                    | General<br>Training                                                                                                    | ?<br>edit Ship To                                                                                   | Shipping                                        | ?<br>edit                           | Bill To                                                                                                    | Billing             |                         |
| art Name<br>rescription                                                                                         | General<br>Training<br>no value                                                                                          | ?<br>edit Ship To<br>Test Reque                                                                     | Shipping                                        | ?<br>edit                           | Bill To<br>Accounts Payable                                                                                                    | Billing             |                         |
| art Name<br>Description<br>repared by                                                                           | General<br>Training<br>no volue<br>Test Requester                                                                        | ?<br>edit Ship To<br>Test Reque<br>Rm: 623<br>Purchasing                                            | Shipping                                        | ?<br>edit                           | Bill To<br>Accounts Payable<br>433 Bolivar St<br>New Orleans LA 70112                                                            | Billing             |                         |
| art Name<br>Description<br>repared by<br>repared for                                                            | General<br>Training<br>no volue<br>Test Requester<br>Test Requester                                                      | ?<br>edit Ship To<br>Test Reque<br>Rm: 623<br>Purchasing<br>433 Bolivar                             | Shipping<br>ster<br>St                          | ?<br>edit                           | Bill To<br>Accounts Payable<br>433 Bolivar St<br>New Orleans, LA 70112<br>United States                                          | Billing             |                         |
| Cart Name<br>Description<br>repared by<br>repared for<br>Home Department                                        | General<br>Training<br>no volve<br>Test Requester<br>Test Requester<br>O0001                                             | ?<br>edit Ship To<br>Test Reque<br>Rm: 623<br>Purchasing<br>433 Bolivar<br>NEW ORLE                 | Shipping<br>Ster<br>St, LA 70112                | ?<br>edit                           | Bill To<br>Accounts Payable<br>433 Bolivar St<br>New Orleans, LA 70112<br>United States                                          | Billing             |                         |
| Fart Name<br>Description<br>repared by<br>repared for<br>forme Department                                       | General<br>Training<br>no value<br>Test Requester<br>Test Requester<br>000001<br>Test Department                         | edit Ship To<br>Test Reque<br>Rm: 623<br>Purchasing<br>438 Bolivar<br>NEW OR:<br>United Stat        | Shipping<br>ster<br>St<br>ANS, LA 70112<br>es   | ?<br>edit                           | Bill To<br>Accounts Payable<br>433 Bolivar St<br>New Orleans, LA 70112<br>United States                                          | Billing             |                         |
| art Name<br>escription<br>repared by<br>repared for<br>loome Department<br>d hoc Approver                       | General<br>Training<br>no volue<br>Test Requester<br>Test Requester<br>000001<br>Test Department<br>no volue             | ?<br>edit Ship To<br>Test Reque<br>Rm 623<br>Purchasing<br>438 Bolivar<br>NEW ORLE<br>United Stat   | Shipping<br>Ster<br>St, LA 70112<br>es          | ?<br>edit                           | Bill To<br>Accounts Payable<br>433 Bolivar St<br>New Orleans, LA 70112<br>United States<br>Billing Information                   | Billing             |                         |
| Cart Name<br>Description<br>repared by<br>repared for<br>Home Department<br>Id hoc Approver<br>Id hoc Reviewer  | General<br>Training<br>no volue<br>Test Requester<br>Test Requester<br>Occool<br>Test Department<br>no volue<br>no volue | ?<br>edit Ship To<br>Test Reque<br>Rm: 623<br>Purchasing<br>433 Bolivar<br>NEW ORLE<br>United Stat  | Shipping<br>Ster<br>St,<br>ANS, LA 70112<br>es  | ?<br>edit<br>View/edit by line item | Bill To<br>Accounts Payable<br>433 Bolivar St<br>New Orleans, LA 70112<br>United States<br>Billing Information<br>SSC Customer # | Billing             |                         |
| Cart Name<br>Description<br>repared by<br>repared for<br>Joine Department<br>ud hoc Approver<br>.d hoc Reviewer | General<br>Training<br>no volue<br>Test Requester<br>Test Requester<br>000001<br>Test Department<br>no volue<br>no volue | ?<br>edit<br>Ship To<br>Test Requ<br>Rm: 623<br>Purchasing<br>438 Soliva<br>NEW ORLE<br>United Stat | Shipping<br>Ster<br>ANS, LA 70112<br>E5         | ?<br>edit<br>View/edit by line item | Bill To<br>Accounts Payable<br>433 Bolivar St<br>New Orleans, LA 70112<br>United States<br>Billing Information<br>SSC Customer # | Billing<br>no volve |                         |

3. Click the Submit Requisition button.

---

A confirmation message will appear, along with a summary of your requisition.

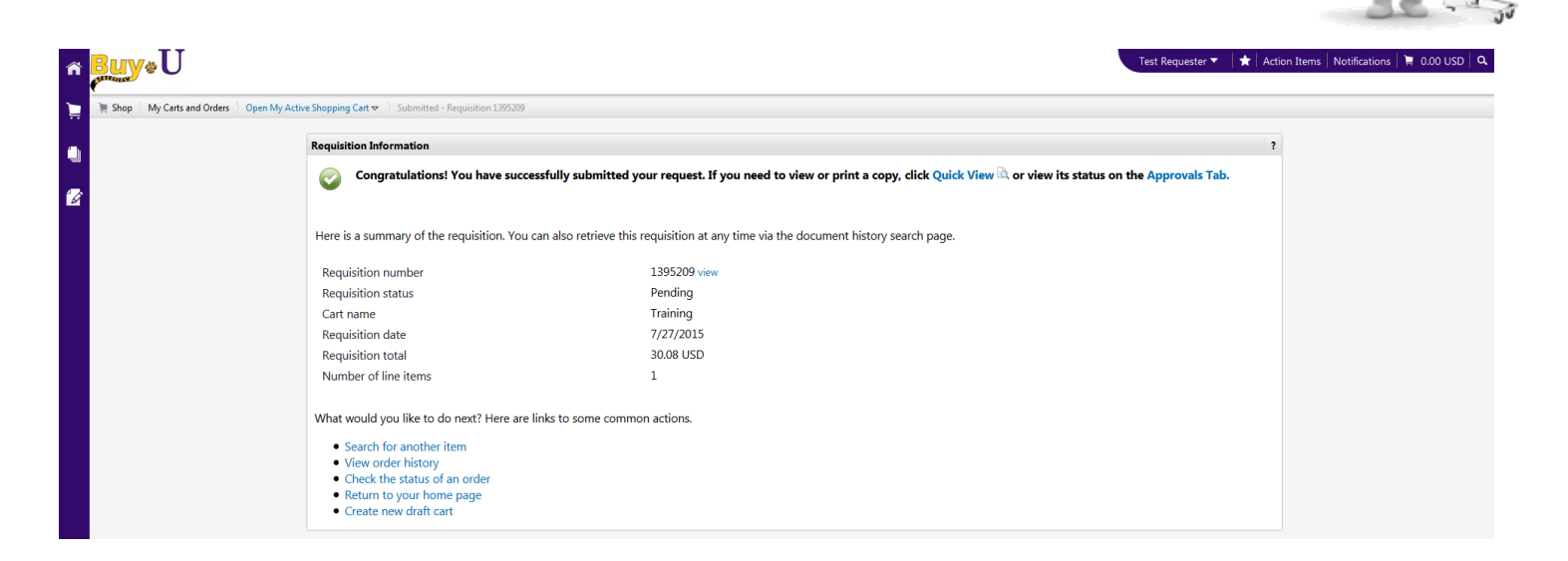

BUY-U will send an email notification to the shopper notifying them that their order has been processed.

BUY-U will also send email the approver(s) to approve the requisition, if necessary.

You have successfully finalized a requisition and submit that requisition for approval.